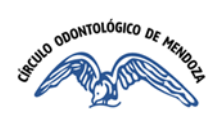

## **OBRA SOCIAL DEL PODER JUDICIAL DE LA NACIÓN (OSPJN)**

## VALIDACIÓN ONLINE DE AFILIADOS DE OSPJN

1- INGRESAR A

https://www.ospjn.gov.ar

OSPJN OBRA SOCIAL DEL PODER JUDICIAL Sistema de Consulta para Proveedores

2- IR A:

Servicios Extranet

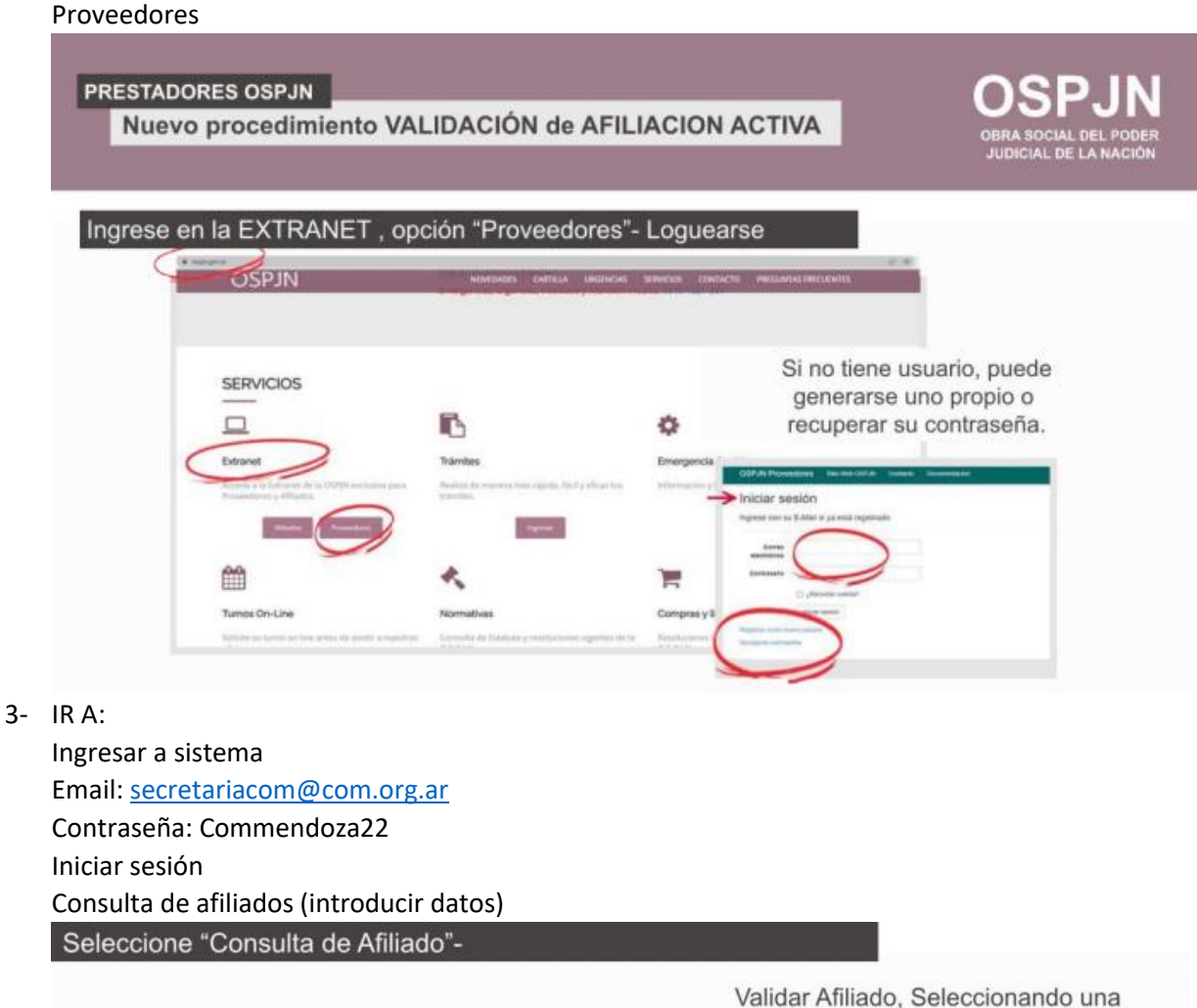

Consulta de Afiliados

2022 ( Obra Social del Poder Judicial de la Nacion

Número de atiliado.

Prestación (Solamente es Informativa)

4- EN Prestación, buscar ODONTOLOGIA

## Buscar

El "Número de consulta" se debe transcribir en el odontograma correspondiente.

| Seleccione "Buscar" y el s                          | sistema validarà | si el afiliado està       | "Activo" |
|-----------------------------------------------------|------------------|---------------------------|----------|
| Consulta de Afiliados                               |                  |                           |          |
| Número de afiliado: 73730 / Prestación: Consulta an | t v              | Consulta de Afiliados     |          |
|                                                     |                  | Annual Victory Printers V |          |
| 2022   Obra Social del Poder Judicial de            | la Nacion        | CUC. 20140714014          |          |

## Seleccione "Generar Número de Facturación" El sistema mostrara el código que debe ser presentado en la planilla de facturación Mensual.